## Maven - Guide d'installation (Mai 2018)

- Télécharger une version de Maven depuis <u>https://maven.apache.org/download.cgi</u> (ou depuis <u>http://www.fixis.fr/wp/logiciels/</u>)
- Dézipper le fichier dans un répertoire quelconque, par exemple C:\Program Files (x86)\Apache Software Foundation

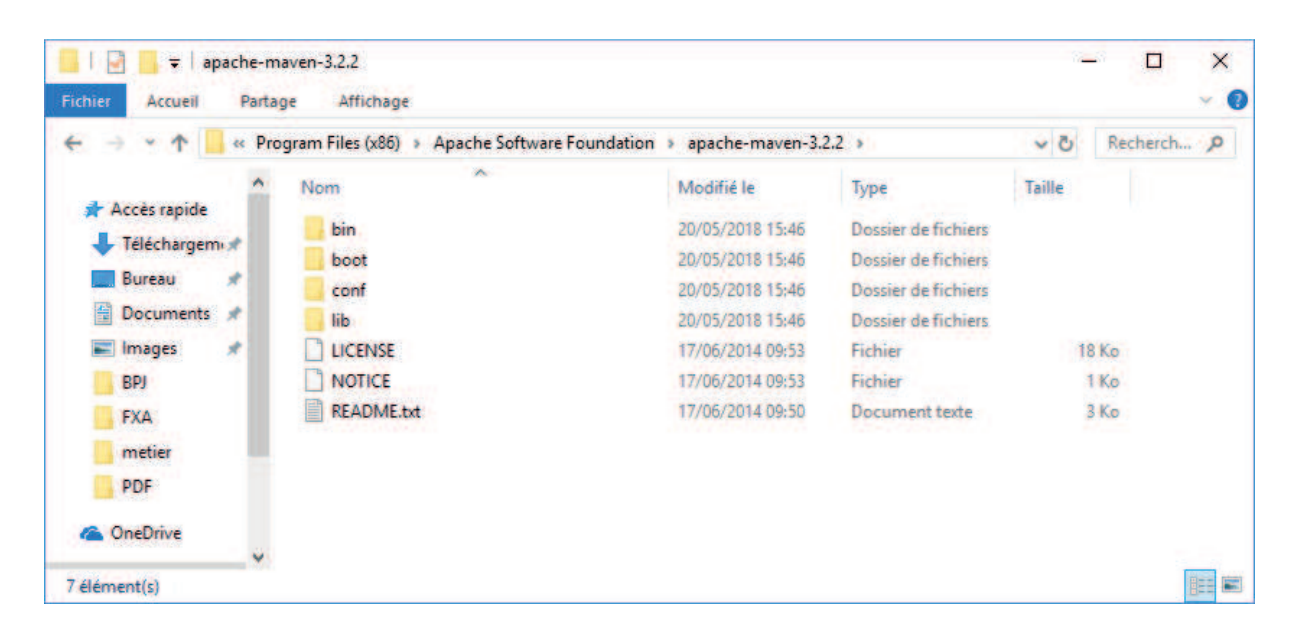

Déclarer la variable JAVA\_HOME pointant sur la version adaptée du JDK

| Variable                                                                                                    | Valeur                                                                                                    |  |  |  |  |
|----------------------------------------------------------------------------------------------------|----------------------------------------------------------------------------------------------------|--|--|--|--|
| OneDrive                                                                                                    | C:\Users\media\OneDrive                                                                                                    |  |  |  |  |
| Path                                                                                                    | C:\Users\media\AppData\Local\Microsoft\WindowsApps;                                                                                                    |  |  |  |  |
| TEMP                                                                                                    | C:\Users\media\AppData\Local\Temp                                                                                                    |  |  |  |  |
| ТМР                                                                                                    | C:\Users\media\AppData\Local\Temp                                                                                                    |  |  |  |  |
|                                                                                                    |                                                                                                    |  |  |  |  |
|                                                                                                    | <u>N</u> ouvelle <u>M</u> odifier <u>S</u> upprimer                                                                                                    |  |  |  |  |
| iriables système                                                                                                    | Nouvelle Modifier Supprimer                                                                                                    |  |  |  |  |
| riables système<br>Variable                                                                                                    | Nouvelle Modifier Supprimer                                                                                                    |  |  |  |  |
| vriables système<br>Variable<br>AMDAPPSDKROOT                                                                                                | Nouvelle Modifier Supprimer                                                                                                    |  |  |  |  |
| vriables système<br>Variable<br>AMDAPPSDKROOT<br>CLASSPATH<br>ComSnec                                                                        | Nouvelle   Modifier   Supprimer     Valeur       C:\Program Files (x86)\AMD APP\       C:\tmp\supervisionPackage\Tomcat7_old\bin\bootstrap.jar       C:\WINDQWS\system32\cmd_exe                                                                                                    |  |  |  |  |
| rriables système<br>Variable<br>AMDAPPSDKROOT<br>CLASSPATH<br>ComSpec<br>FP_NO_HOST_CHECK                                                    | Nouvelle Modifier Supprimer   Valeur C:\Program Files (x86)\AMD APP\ ^   C:\tmp\supervisionPackage\Tomcat7_old\bin\bootstrap.jar C:\WINDOWS\system32\cmd.exe   NO NO                                                                                                    |  |  |  |  |
| rriables système<br>Variable<br>AMDAPPSDKROOT<br>CLASSPATH<br>ComSpec<br>FP_NO_HOST_CHECK<br>JAVA_HOME                                       | Nouvelle   Modifier   Supprimer     Valeur   C:\Program Files (x86)\AMD APP\   ^     C:\tmp\supervisionPackage\Tomcat7_old\bin\bootstrap.jar   ^     C:\WINDOWS\system32\cmd.exe   NO     C:\Program Files\Java\jdk1.8.0_144                                                                           |  |  |  |  |
| ariables système<br>Variable<br>AMDAPPSDKROOT<br>CLASSPATH<br>ComSpec<br>FP_NO_HOST_CHECK<br>JAVA_HOME<br>MAVEN_HOME                         | Nouvelle   Modifier   Supprimer     Valeur   C:\Program Files (x86)\AMD APP\   ^     C:\tmp\supervisionPackage\Tomcat7_old\bin\bootstrap.jar   ^     C:\WINDOWS\system32\cmd.exe   NO     C:\Program Files\Java\jdk1.8.0_144   C:\Program Files (x86)\Apache Software Foundation\apache-mave           |  |  |  |  |
| ariables système<br>Variable<br>AMDAPPSDKROOT<br>CLASSPATH<br>ComSpec<br>FP_NO_HOST_CHECK<br>JAVA_HOME<br>MAVEN_HOME<br>NUMBER OF PROCESSORS | Nouvelle   Modifier   Supprimer     Valeur   C:\Program Files (x86)\AMD APP\   ^     C:\tmp\supervisionPackage\Tomcat7_old\bin\bootstrap.jar   ^     C:\WINDOWS\system32\cmd.exe   NO     C:\Program Files\Java\jdk1.8.0_144   C:\Program Files (x86)\Apache Software Foundation\apache-mave     4   Y |  |  |  |  |

- Déclarer ou modifier la variable d'environnement MAVEN\_HOME en la mettant en cohérence avec le répertoire d'installation.

| Variable                                                                                                    | Valeur                                                                                                    |  |  |  |  |  |
|----------------------------------------------------------------------------------------------------|----------------------------------------------------------------------------------------------------|--|--|--|--|--|
| OneDrive                                                                                                    | C:\Users\media\OneDrive                                                                                                    |  |  |  |  |  |
| Path                                                                                                    | C:\Users\media\AppData\Local\Microsoft\WindowsApps;                                                                                                    |  |  |  |  |  |
| TEMP                                                                                                    | C:\Users\media\AppData\Local\Temp                                                                                                    |  |  |  |  |  |
| TMP                                                                                                    | C:\Users\media\AppData\Local\Temp                                                                                                    |  |  |  |  |  |
|                                                                                                    |                                                                                                    |  |  |  |  |  |
|                                                                                                    |                                                                                                    |  |  |  |  |  |
|                                                                                                    |                                                                                                    |  |  |  |  |  |
|                                                                                                    | <u>N</u> ouvelle <u>M</u> odifier <u>S</u> upprimer                                                                                                    |  |  |  |  |  |
|                                                                                                    |                                                                                                    |  |  |  |  |  |
|                                                                                                    |                                                                                                    |  |  |  |  |  |
| riables système                                                                                                    |                                                                                                    |  |  |  |  |  |
| riables système<br>Variable                                                                                                | Valeur                                                                                                    |  |  |  |  |  |
| riables système<br>Variable<br>JAVA_HOME                                                                                   | Valeur<br>C:\Program Files\Java\jdk1.8.0_144                                                                                                    |  |  |  |  |  |
| riables système<br>Variable<br>JAVA_HOME<br>MAVEN_HOME                                                                     | Valeur<br>C:\Program Files\Java\jdk1.8.0_144<br>C:\Program Files (x86)\Apache Software Foundation\apache-maven-3.2.2                                                                                                    |  |  |  |  |  |
| ariables système<br>Variable<br>JAVA_HOME<br>MAVEN_HOME<br>NUMBER_OF_PROCESSORS                                            | Valeur<br>C:\Program Files\Java\jdk1.8.0_144<br>C:\Program Files (x86)\Apache Software Foundation\apache-maven-3.2.2<br>4                                                                                                    |  |  |  |  |  |
| ariables système<br>Variable<br>JAVA_HOME<br>MAVEN_HOME<br>NUMBER_OF_PROCESSORS<br>OnlineServices                          | Valeur<br>C:\Program Files\Java\jdk1.8.0_144<br>C:\Program Files (x86)\Apache Software Foundation\apache-maven-3.2.2<br>4<br>Online Services                                                                                                    |  |  |  |  |  |
| ariables système<br>Variable<br>JAVA_HOME<br>MAVEN_HOME<br>NUMBER_OF_PROCESSORS<br>OnlineServices<br>OS                    | Valeur<br>C:\Program Files\Java\jdk1.8.0_144<br>C:\Program Files (x86)\Apache Software Foundation\apache-maven-3.2.2<br>4<br>Online Services<br>Windows_NT                                                                                                    |  |  |  |  |  |
| ariables système<br>Variable<br>JAVA_HOME<br>MAVEN_HOME<br>NUMBER_OF_PROCESSORS<br>OnlineServices<br>OS<br>Path            | Valeur<br>C:\Program Files\Java\jdk1.8.0_144<br>C:\Program Files (x86)\Apache Software Foundation\apache-maven-3.2.2<br>4<br>Online Services<br>Windows_NT<br>C:\ProgramData\Oracle\Java\javapath;C:\Program Files (x86)\PHP\;C:\P                                                         |  |  |  |  |  |
| ariables système<br>Variable<br>JAVA_HOME<br>MAVEN_HOME<br>NUMBER_OF_PROCESSORS<br>OnlineServices<br>OS<br>Path<br>PATHEXT | Valeur<br>C:\Program Files\Java\jdk1.8.0_144<br>C:\Program Files (x86)\Apache Software Foundation\apache-maven-3.2.2<br>4<br>Online Services<br>Windows_NT<br>C:\ProgramData\Oracle\Java\javapath;C:\Program Files (x86)\PHP\;C:\P<br>.COM:.EXE:.BAT:.CMD:.VBS:.VBE:.JS:JSE:.WSF:.WSH:.MSC |  |  |  |  |  |

 Modifier la variable d'environnement PATH pour qu'elle référence le répertoire %MAVEN\_HOME%/bin.

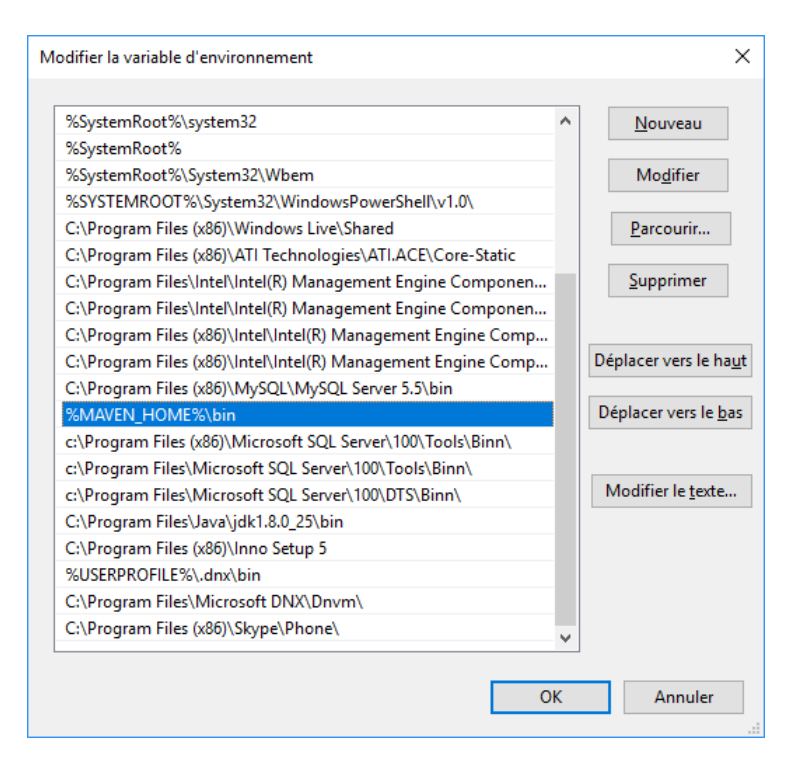

- Le repository de Maven est placé dans un répertoire spécifique USER\_HOME/.m2.

| .m2            |              |                                  | _ | · 🗆            | × |
|----------------|--------------|----------------------------------|---|----------------|---|
| ← → • ↑ 📙      | « Ut         | ilisateurs > media > .m2 > 🗸 🗸 🗸 | 5 | Recherch       | P |
|                | ^            | Nom                              | Ν | /lodifié le    |   |
| 📌 Accès rapide |              |                                  | 1 |                |   |
| 🕂 Téléchargem  | *            | iepository                       | 2 | 0/05/2018 16:4 | 9 |
| 📃 Bureau       | *            |                                  |   |                |   |
| Documents      | *            |                                  |   |                |   |
| 📰 Images       | *            |                                  |   |                |   |
|                | $\checkmark$ | <                                |   |                | > |
| 1 élément      |              |                                  |   |                |   |

En cas d'installation d'une nouvelle version de Maven, il est préférable de supprimer le répertoire .m2 exploité par la précédente version.

 Vérifier la bonne installation de Maven depuis l'invite de commandes MS-DOS, en tapant la commande mvn -v

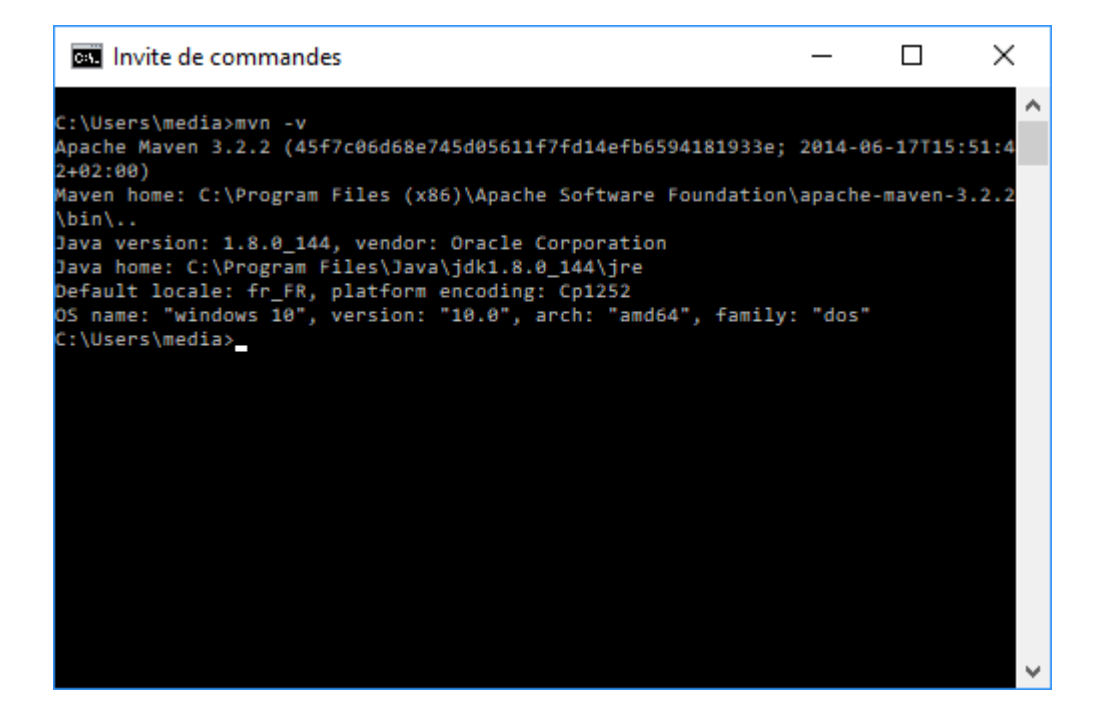